## **Steps for filing a successful Test Bulk Filing in AESDirect:**

1) User must log into AES Direct via the ACE Modernization Portal (i.e., log in to ACE Portal, on ACE Home, Recently Viewed Accounts will be presented, or user can access all accounts from Accounts tab).

ACE Certification can be accessed <a href="https://ace-test.cbp.gov/">https://ace-test.cbp.gov/</a>

- 2) Then user select Account Name/EIN from Account Navigation to Submit AES Filing.
- 3) User will then be directed to the AESDirect's Shipment Manager showing a list of prior filings created. In the Shipment Manager browser and verify that the orange TRAINING ENVIRONMENT is displayed.
- 4) On the upper-right of the screen under Tools Menu select Bulk Filing Manager.
- 5) To create a Bulk Filing, In the upper-right of the screen under the "TRAINING ENVIORONMENT" select Create Bulk Filing.
- 6) Enter required and optional fields.
  - a) If you only have 1 Filer ID, it will automatically be assigned. However, if assigned multiple you will need select from a dropdown menu.
  - b) An email assigned to you will automatically be entered.
  - c) You have the option to leave a 50-character limit comment. And after the data is entered, select the upload icon.

7) After choosing the bulk filing, verify that the Filer ID and Email Address is correct and then Upload.

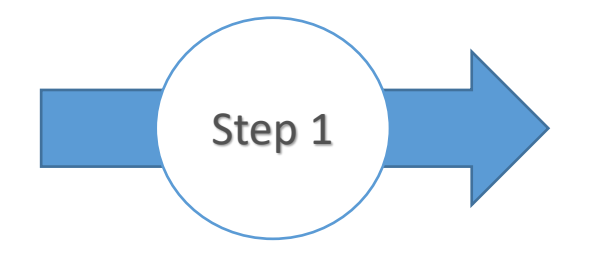

- ✓ User must login into AESDirect via the ACE
- ✓ After successful login
- ✓ Recently Viewed Accounts will be listed
- ✓ Select the Name of account
- ✓ User can also access all the accounts from Accounts tab
- ✓ Accounts tab select Exporter in the dropdown

| (final centre of the second second se |                           |                          | Enter Account Name, Type, ACE ID Q | ANAND BOOMPOG             |
|----------------------------------------------------------------------------------------------------|---------------------------|--------------------------|------------------------------------|---------------------------|
| Home Accounts ~                                                                                                    | Account Search References |                          |                                    |                           |
|                                                                                                    | Etter Ad                  | Welcome to ACE<br>v3.9.0 | ٩                                  |                           |
| Recently Viewed Accounts<br>2 Records                                                                                                    |                           |                          |                                    |                           |
| ACE ID                                                                                                    | V Name                    | Account Type             | V Identification Type              | Identification Number 🗸 🗸 |
| 1 0000249722                                                                                                    | Anand Exporter            | Exporter                 | EIN                                | 23-3423232                |
| 2 0000258650                                                                                                    | Maryland Exporter LLC     | Exporter                 | EIN                                | 30-1301301                |

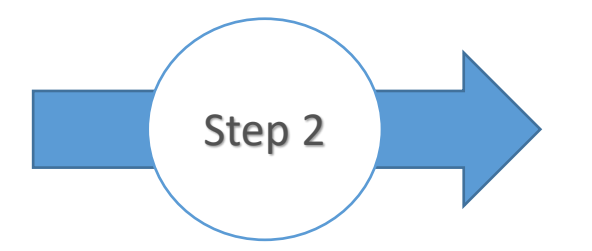

## ✓ Select Account Name/EIN from Account Navigation

✓ Select the "Submit AES Filing"

| ( ace                                                   | Enter Account Name, Type, ACE ID Q                                                                                                    |                                                  |
|---------------------------------------------------------|----------------------------------------------------------------------------------------------------|--------------------------------------------------|
| Home Accounts V Account Search                          | References                                                                                                    |                                                  |
| K Back                                                  |                                                                                                    |                                                  |
| Account Navigation<br>Anand Exporter<br>EIN: 23-3423232 | Account Name<br>Anand Exporter       ACE ID       EIN       Status         Record Type Name       ACE ID       EIN       Status         Exporter       0000249722       23-3423232       EIN Pending         Details       Contacts       Addresses <ul> <li>Exporter Information</li> <li>Request</li> <li>Anand Exporter</li> <li>Ace ID</li> <li>Ocoav7722</li> <li>EIN</li> <li>Sastance</li> <li>Other Company Name(s)</li> <li> <li>Organization</li> <li>Account Status</li> </li></ul> | nit AES Filing Reports EIN Reports Authorization |
|                                                         | About CBP Newsroom Travel Trade Border Security Careers                                                                                                    | Give Us Feedback                                 |

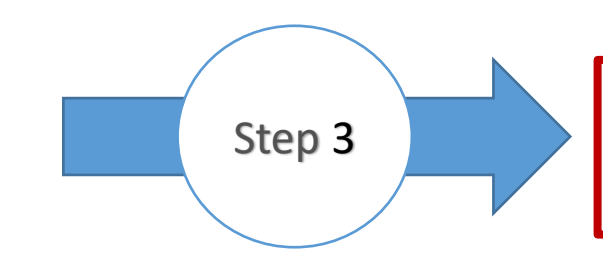

User will then be directed to the AESDirect's Shipment Manager. In the Shipment Manager browser.

Verify that the orange TRAINING ENVIRONMENT is displayed.

| $\leftarrow \  \   \rightarrow \  \   G$  | â 🧔 🖯               | https://trade-test. | cbp.dhs.gov/ace | e/aes/aesdirect-ui/s | secured/home        |             |           |               |               |        |      |           | Q 6                    | <b>B</b>         | \$   \$≡       | ··· 🧔 🕀              |
|-------------------------------------------|---------------------|---------------------|-----------------|----------------------|---------------------|-------------|-----------|---------------|---------------|--------|------|-----------|------------------------|------------------|----------------|----------------------|
| U.S. Customs &<br>U.S. Department of Home | Border Protection   | AESDi               | rect            |                      |                     |             |           |               |               |        |      |           |                        | Tools Menu 🗸     | Help           | 🛔 Brandon Taylor     |
|                                           |                     |                     |                 | TRA                  | ININO               | 3           | E N       | VIF           | R O N N       | 1 E N  | Т    |           |                        |                  |                |                      |
| Shipment Mar                              | nager               |                     |                 |                      |                     |             |           |               |               |        |      |           | + Create Export Filing | ▲ Create from Te | emplate 🔹 🖹 Ai | mend Accepted Filing |
| Show Filters                              |                     |                     |                 |                      |                     |             |           |               |               |        |      |           |                        |                  |                |                      |
| Filings Updated                           | d in: Last 3 Months |                     |                 |                      |                     |             |           |               |               |        |      |           |                        |                  |                | Clear Filters        |
| Showing 1 to 1                            | 0 of 10 Filings     |                     |                 |                      |                     |             |           |               |               |        |      |           | Search 🕄               |                  | Sea            | arch Reset           |
| Filer ID 🕸                                | Shipment Ref. # [Co | unt] 👫 Status 👫     | Last Action 🕼   | ITN II               | Last Updated        | Last Update | ed By 斗 🕯 | Export Date 🔱 | USPPI         |        | J) U | SPPI ID 👘 | Consignee              | Destination 🌵    | Shipment A     | Actions              |
|                                           | REGBGT1216202180    | 7 Accepted          | Add             | X20220311569107      | 03/11/2022 07:57:36 |             |           | 10/31/2019    | MURAT TEST DA | ATA CO |      | 0         | VAN CONSIGNEE          | US 💻             | Amend   Pri    | int   Cancel EEI     |
|                                           | WL_2021221-TST-4Z   | / [7] Accepted      | Replace         | X20220217564321      | 03/04/2022 13:32:52 |             |           | 03/04/2022    | WL BLAH USSPI |        |      | D         | WL BLAH<br>CONSIGNEE   | PK c             | Amend   Pri    | nt   Cancel EEI      |
|                                           | WL_2021221-TST-2    | Draft               | Add             |                      | 03/03/2022 10:58:21 |             |           | 03/09/2022    | WL BLAH USSPI |        |      | 0         | WL BLAH<br>CONSIGNEE   | PK 🔍             | Edit   Print   | Delete               |

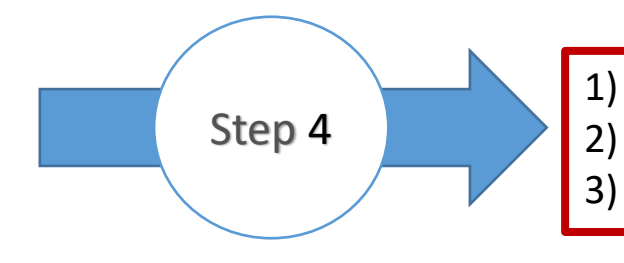

Check the URL is https://trade-test.cbp.dhs.gov/ace/aes/aesdirect-ui/secured/home
 Make sure that the orange banner that says "TRAINING ENVIRONMENT" is displayed.
 On the upper-right of the screen under Tools Menu select Bulk Filing Manager

| U.S. Customs & Border Protection<br>U.S. Department of Homeland Security | AESDirect              |                 |                     |                 |                |               |                       |                  | Tools Menu 🚽                  | 🗿 Help 🔺 Brando           | on Tayl  |
|--------------------------------------------------------------------------|------------------------|-----------------|---------------------|-----------------|----------------|---------------|-----------------------|------------------|-------------------------------|---------------------------|----------|
|                                                                          |                        | TRA             |                     | G E             | NVI            | RONM          | ENT                   | Shipme           | ent Manager                   |                           |          |
| Shipment Manager                                                         |                        |                 |                     |                 |                |               | + Cre                 | ate Ex<br>Templa | rofile Manager<br>ate Manager | plate Amend Accepted      | d Filing |
| Show Filters                                                             |                        |                 |                     |                 |                |               |                       | Bulk Fil         | ling Manager                  |                           |          |
| Filings Updated in: Last 3 Months                                        |                        |                 |                     |                 |                |               |                       |                  |                               | Clear Fil                 | ters     |
| Showing 1 to 9 of 9 Filings                                              |                        |                 |                     |                 |                |               |                       | Search 🕄         |                               | Search Res                | set      |
| Filer ID 11 Shipment Ref. # [Count]                                      | 1 Status 1 Last Action | 11 ITN          | Last Updated        | Last Updated By | 11 Export Date | USPPI         | 👫 USPPI ID 👫 Consigne | e 11             | Destination 🔱                 | Shipment Actions          | _        |
| 112610676 WL_2021221-TST-4Z / [7]                                        | Accepted Replace       | X20220217564321 | 03/04/2022 13:32:52 | EG3444CA        | 03/04/2022     | WL BLAH USSPI | 11261067600 WL BLAH   | CONSIGNEE        | PK C                          | Amend   Print   Cancel El | EI       |

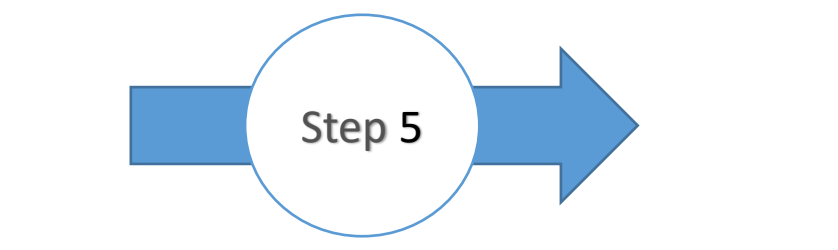

Check the URL is https://trade-test.cbp.dhs.gov/ace/aes/aesdirect-ui/secured/home
 Make sure that the orange banner that says "TRAINING ENVIRONMENT" is displayed.
 <u>To create a Bulk Filing</u>. <u>In the upper-right of the screen under the "TRAINING ENVIORONMENT" select Create Bulk Filing</u>.

| U.S. Customs & Border Protection<br>U.S. Department of Homeland Security | AESDirect     |                 |               |                 |                     |     | Tools Me              | nu 🗸 😯 Help | 占 Brandon Taylor |
|--------------------------------------------------------------------------|---------------|-----------------|---------------|-----------------|---------------------|-----|-----------------------|-------------|------------------|
|                                                                          |               | TRA             | INING         | ENVI            | RONMENT             |     |                       |             |                  |
|                                                                          |               |                 |               |                 |                     |     |                       |             |                  |
| Bulk Filings » All                                                       |               |                 |               |                 |                     |     |                       |             |                  |
| Showing 1 to 1 of 1 entries                                              |               |                 |               |                 |                     |     | Search ()             |             | Search Reset     |
| User ID It Account ID                                                    | 🕼 🛛 File Name | It File Comment | 1 Status Code | 1 Total Filings | 11 Create Date      | 1.7 | Process Complete Time | Lî Act      | tions            |
| Adam Nave 112610676                                                      | test bulk.txt |                 | Complete      | 1               | 09/12/2018 14:41:03 |     | 09/12/2018 14:41:04   | Vie         | w Filings        |
| Show 10 entries                                                          |               |                 |               |                 |                     |     |                       |             |                  |

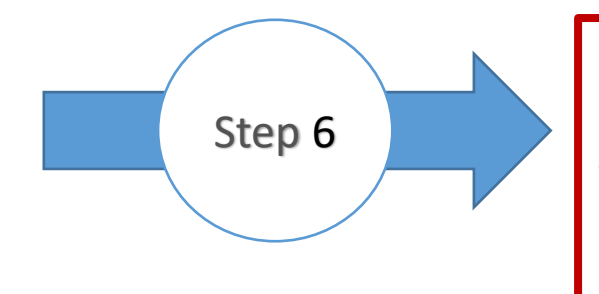

Check the URL is https://trade-test.cbp.dhs.gov/ace/aes/aesdirect-ui/secured/home
 Make sure that the orange banner that says "TRAINING ENVIRONMENT" is displayed.
 After selecting "Create Bulk Filing" you will have three required and one optional. If you only have 1 Filer ID, it will automatically be assigned. However, if assigned multiple you will need select from a dropdown menu. An email assigned to you will automatically be entered and you have the option to leave a 50-character limit comment.

4) After the data is entered, select the upload icon.

| ← → C බ 🧔 https://ace.cbp.dhs.gov/aesdc/aes                                        | esdirect-ui/secured/edi                                                                                                    | < 6 8 6 4 5 6 0 00                   |
|------------------------------------------------------------------------------------|----------------------------------------------------------------------------------------------------|--------------------------------------|
| U.S. Customs & Border Protection AESDirect<br>U.S. Department of Homeland Security |                                                                                                    | Tools Menu 🗕 😯 Help 🔒 Brandon Taylor |
|                                                                                    | TRAINING ENVIRONMENT                                                                                                    |                                      |
|                                                                                    | Bulk Upload                                                                                                    |                                      |
|                                                                                    | <pre>*Required Field Filer ID 112610676 Email Response Address(es) * HAWKEYECOMPUTE@GMAIL.COM Choose a file * BKOWSE Comment</pre> |                                      |

|                                                                          | Step 7    |             | <ol> <li>Check the URL</li> <li>Make sure that</li> <li>After choosing<br/>then Upload</li> </ol>                                           | is https://ace-test.c<br>the orange banner<br>the bulk filing, verif                 | bp.dhs.gov/ace/aes<br>that says "TRAINING<br>y that the Filer ID ar    | /aesdirect-ui/secured<br>G ENVIRONMENT" is<br>nd Email Address is co | I/home<br>displayed.<br>orrect and |
|--------------------------------------------------------------------------|-----------|-------------|----------------------------------------------------------------------------------------------------|--------------------------------------------------------------------------------------|------------------------------------------------------------------------|----------------------------------------------------------------------|------------------------------------|
| U.S. Customs & Border Protection<br>U.S. Department of Homeland Security | AESDirect |             |                                                                                                    |                                                                                      |                                                                        | Tools Menu <del>~</del>                                              | 🕄 Help 🛔 Brandon Taylor            |
|                                                                          |           | TR          | AINING                                                                                                    | ENVIRO                                                                               | ΝΜΕΝΤ                                                                  |                                                                      |                                    |
|                                                                          |           | Bulk Upload |                                                                                                    |                                                                                      |                                                                        |                                                                      |                                    |
|                                                                          |           |             | Filer ID<br>112610676<br>Email Response Address(<br>HAWKEYECOMPUTE@G<br>Choose a file *<br>BROWSE<br>C:\Users\BBGDBKN\OneDTIVe -<br>Comment | es) *<br>SMAIL.COM<br>US Customs and Border Protection\Desktop\Buik Film<br>Close UP | * Required Field  g Regression\Aestir_Velid_63A_PR_STATE_A_1.txt  LOAD |                                                                      |                                    |